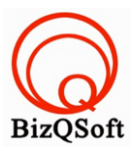

## วิธีการติดตั้ง phpbb board

 เข้าไปที่ www.bizqsoft.com:2222 (สมมติว่าชื่อเว็บเราคือ bizqsoft.com นะครับ) แล้ว Login เพื่อเข้าไปที่ Direct Admin ซึ่งเป็น Control Panel ของเราเมื่อเข้ามาแล้วเราก็ไปสร้างฐานข้อมูลขึ้นมา เพื่อใช้ในการ install phpbb โดยไปที่เมนู MySQL Management

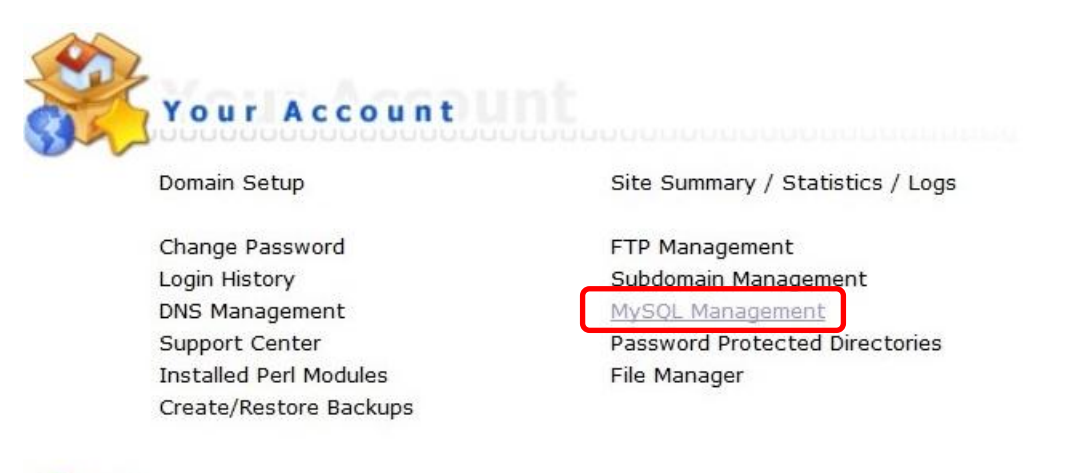

 1.1 เมื่อเข้ามาแล้วก็คลิกที่ Create new Database เพื่อสร้างฐานข้อมูล แล้วอย่าลืมจำหรือจด ชื่อฐานข้อมูล ชื่อผู้ใช้และ รหัสผ่านที่เราตั้งตอนสร้างเอาไว้ด้วยนะ

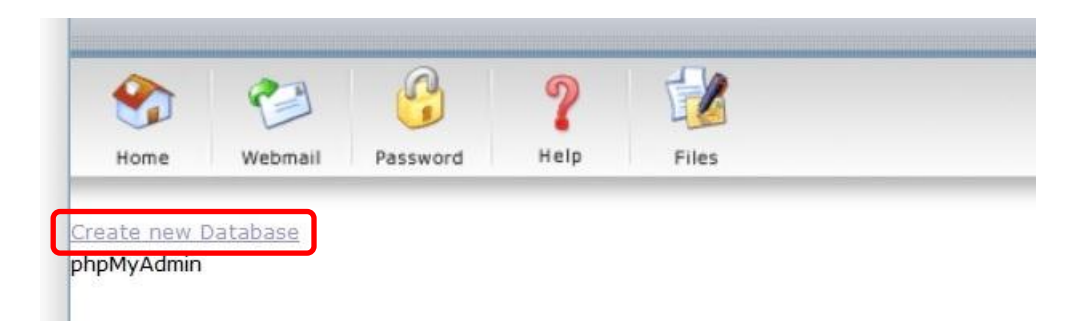

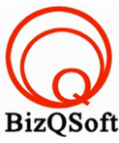

 อัพโหลดไฟล์ทั้งหมดที่เราได้แตกเอาไว้ ซึ่งจะได้เป็นโฟลเดอร์ phpBB3 (ชื่อโฟลเดอร์อาจจะไม่เหมือนกับตัวอย่างก็ได้ นะ) เราจะอัพไฟล์ในโฟลเดอร์นี้ทั้งหมดไปที่โฮสของเรา ในที่นี้ใช้โปรแกรม Filezilla ในการอัพโหลดไฟล์ไปยังโฮสซึ่ง เป็นโปรแกรมฟรี

| Response:       150 Opening ASCII mode data connection for MLSD         Response:       226 Transfer complete         Status:       Directory listing successful         Status:       Disconnected from server         Status:       Disconnected from server         Status:       Disconnected from server         Response:       421 Idle timeout (600 seconds): dosing control connection         Error:       Connection dosed by server                                                                                                    |               |                                             |               |                                                                                                    | *               |                                                                                                    |                                                                                                    |                                                                                  |   |
|----------------------------------------------------------------------------------------------------|---------------|---------------------------------------------|---------------|----------------------------------------------------------------------------------------------------|-----------------|----------------------------------------------------------------------------------------------------|----------------------------------------------------------------------------------------------------|----------------------------------------------------------------------------------|---|
| Local site: \                                                                                                    |               |                                             | •             | Remote site:                                                                                                    | /domains/bizqso | ft.com/public_                                                                                        | html/phpbb                                                                                                    |                                                                                  | • |
| Desktop<br>My Doc<br>Compu<br>Compu<br>Co | uments<br>ter |                                             |               |                                                                                                    |                 | e<br>art<br>merce<br>m<br>che                                                                         |                                                                                                    |                                                                                  | • |
| Filename                                                                                                    | Filesize      | Filetype                                    | Last modified | Filename                                                                                                    | Filesize        | Filetype                                                                                              | Last modified                                                                                                    | Permissions                                                                      | - |
|                                                                                                    |               | Floppy Disk Dri<br>Local Disk<br>Local Disk |               | <ul> <li></li> <li>adm</li> <li>cache</li> <li>docs</li> <li>download</li> <li>files</li> <li>images</li> <li>includes</li> </ul> | 4               | File folder<br>File folder<br>File folder<br>File folder<br>File folder<br>File folder<br>File folder | 7/15/2014 23:1<br>7/15/2014 23:1<br>7/15/2014 23:1<br>7/15/2014 23:1<br>7/15/2014 23:1<br>7/15/2014 23:1<br>7/15/2014 23:1 | flcdmpe (0<br>flcdmpe (0<br>flcdmpe (0<br>flcdmpe (0<br>flcdmpe (0<br>flcdmpe (0 | 4 |

 เมื่อเราเตรียมทุกอย่างไว้พร้อมแล้วก็เริ่มการ install กันเลยโดยเข้าไปที่เว็บของเราในที่นี้สมมติว่าชื่อ www.bizqsoft.com เราก็เปิดเว็บบราวเซอร์พิมพ์ URL ของเว็บเราไปก็จะเห็นดังรูปด้านล่างนี้ ให้เลือกที่ "INSTALL"

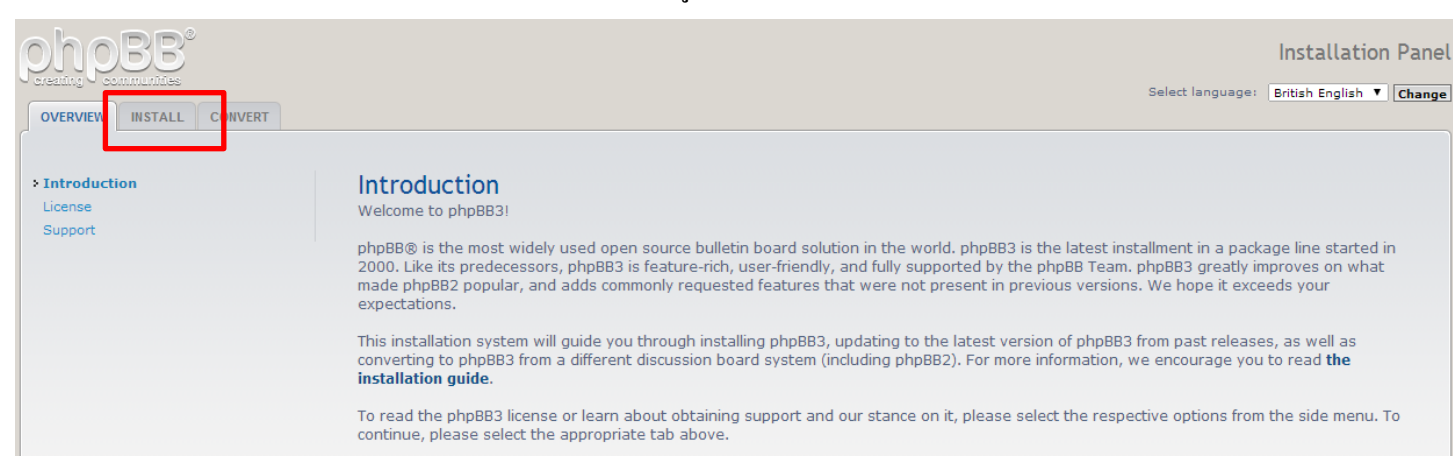

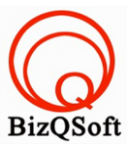

## 4. No "Proceed to next step"

| OVERVIEW INSTALL CONVERT                                                                                                    | Installation Pane<br>Select language: British English V Change                                                                                                    |
|----------------------------------------------------------------------------------------------------|----------------------------------------------------------------------------------------------------|
| Entroduction<br>Requirements<br>Database settings<br>Administrator details<br>Configuration file<br>Advanced settings<br>Create database tables<br>Final stage | <ul> <li>Welcome to Installation</li> <li>With this option, it is possible to install phpBB3 onto your server.</li> <li>In order to proceed, you will need your database settings. If you do not know your database settings, please contact your host and ask for w. You will not be able to continue without them. You uned:</li> <li>1. The Database Type - the database you will be using.</li> <li>1. The Database server port - the port of the database server (most of the time this is not needed).</li> <li>1. The Database name - the name of the database on the server.</li> <li>1. The Database name - the name of the database on the server.</li> <li>1. The Database username and Database password - the login data to access the database.</li> <li>Integrad to use installing using SQLite, you should enter the full path to your database file in the DSN field and leave the username and password fields blank. For security reasons, you should make sure that the database file is not stored in a location accessible from the web.</li> <li>Integrad to a powe (MySQLi supported).</li> <li>1. Supports the following databases:</li> <li>1. WySQL 3.23 or above (MySQLi supported).</li> <li>1. Supports 1. Supports 1. Support 2. Support 3. Support 3. Suppo</li></ul> |

5. ตรวจสอบความพร้อมของ Server ว่ารองรับหรือไม่รองรับอะไรบ้าง แล้วกี้ กด "Proceed to next step"

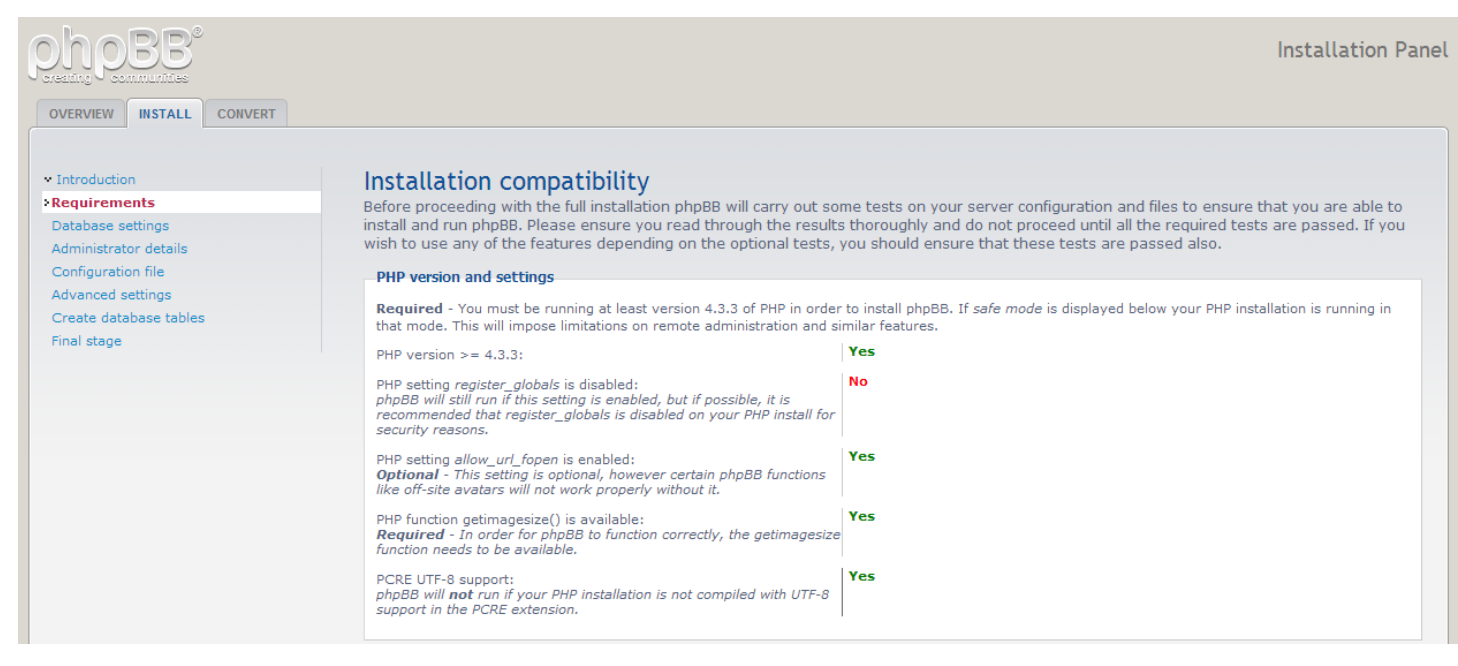

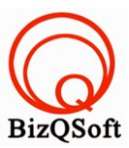

6. ต่อมาใส่พวกข้อมูลเกี่ยวกับฐานข้อมูลตามที่ได้สร้างเอาไว้ แล้วกด "Proceed to next step"

| PhpBB°                                                                                     |                                                                                                    | Installation Panel                   |
|--------------------------------------------------------------------------------------------|----------------------------------------------------------------------------------------------------|--------------------------------------|
| OVERVIEW INSTALL CONVERT                                                                   |                                                                                                    |                                      |
| <ul> <li>Introduction</li> <li>Requirements</li> </ul>                                     | Database configuration                                                                                                    |                                      |
| Database settings                                                                          | Database type:                                                                                                    | MySQL with MySQLi Extension <b>T</b> |
| Administrator details<br>Configuration file<br>Advanced settings<br>Create database tables | Database server hostname or DSN:<br>DSN stands for Data Source Name and is relevant only for ODBC<br>installs. On PostgreSQL, use localhost to connect to the local server<br>via UNIX domain socket and 127.0.0.1 to connect via TCP. For SQLite,<br>enter the full path to your database file. | localhost                            |
| Final stage                                                                                | Database server port:<br>Leave this blank unless you know the server operates on a non-<br>standard port.                                                                                                    |                                      |
|                                                                                            | Database name:                                                                                                    | bizqsoft_pbb                         |
|                                                                                            | Database username:                                                                                                    | bizqsoft_pbb                         |
|                                                                                            | Database password:                                                                                                    | ••••••                               |
|                                                                                            | Prefix for tables in database:<br>The prefix must start with a letter and must only contain letters,<br>numbers and underscores.                                                                                                    | phpbb_                               |
|                                                                                            | Pro                                                                                                    | ceed to next step                    |

7. หน้านี้ไม่มีอะไรมันแค่ทคสอบการ connect กับ database ถ้าผ่านจะเป็นสีเขียวแจ้งว่าผ่าน ก็กค "Proceed to next step"

| OVERVIEW INSTALL CONVERT                                                         |                                         | Installation          | Panel |
|----------------------------------------------------------------------------------|-----------------------------------------|-----------------------|-------|
| Introduction     Requirements Database settings Administrator details            | Database connection<br>Test connection: | Successful connection |       |
| Configuration file<br>Advanced settings<br>Create database tables<br>Final stage |                                         | Proceed to next step  |       |

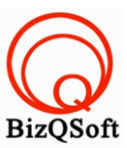

8. มาถึงหน้านี้ก็ใส่เข้ามูลของ admin แล้วก็กด "Proceed to next step"

| phpBB <sup>®</sup>                                                                                                    |                                                                                                    | Installation Panel                                                              |
|----------------------------------------------------------------------------------------------------|----------------------------------------------------------------------------------------------------|---------------------------------------------------------------------------------|
| OVERVIEW INSTALL CONVERT     * Introduction                                                                                         |                                                                                                    |                                                                                 |
| • Requirements                                                                                                    | Administrator configuration                                                                                                    |                                                                                 |
| Database settings     Administrator details     Configuration file     Advanced settings     Create database tables     Final stage | Default board language:<br>Administrator username:<br>Please enter a username between 3 and 20 characters in length.<br>Administrator password:<br>Please enter a password between 6 and 30 characters in length.<br>Confirm administrator password:<br>Contact e-mail address:<br>Confirm contact e-mail: | British English ▼       admin       admin@bizqsoft.com       admin@bizqsoft.com |
|                                                                                                    | Pro                                                                                                    | iceed to next step                                                              |

 และขั้นตอนต่อจากนี้ไปให้ "Proceed to next step" ไปจนเสร็จสิ้นการติดตั้ง หากมีการฟ้องให้ลบโฟลเดอร์ install ก็ไป ลบออกหรือเปลี่ยนชื่อเอาก็ได้ครับ หากเราไม่ลบหรือเปลี่ยนชื่อตามมันแจ้งเราจะไม่สามารถใช้งานได้ครับ ขั้นตอนที่ เหลือดูตามรูปไปเลยนะครับ

|                                                                                                    |                                                                                                    | Installation Panel |
|----------------------------------------------------------------------------------------------------|----------------------------------------------------------------------------------------------------|--------------------|
| OVERVIEW INSTALL CO                                                                                                    | IVERT                                                                                                    |                    |
| <ul> <li>Introduction</li> <li>Requirements</li> <li>Database settings</li> <li>Administrator details</li> </ul>                                                      | Administrator details Check administrator settings: Tests passed                                                                  |                    |
| Configuration file<br>Advanced settings<br>Create database tables<br>Final stage                                                                                      | Proceed to next step                                                                                                    |                    |
| OVERVIEW INSTALL CON                                                                                                    | IVERT                                                                                                    | Installation Panel |
| Introduction     Requirements     Database settings     Administrator details     Configuration file     Advanced settings     Create database tables     Final stage | The configuration file has been written. You may now proceed to the post stop of the installation.           Proceed to next step |                    |

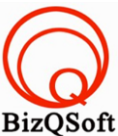

| Advanced settings<br>Create database tables | It this is set to disabled no e-mails will be sent by the board at all.<br>Note the user and admin account activation settings require this<br>setting to be enabled. If currently using "user" or "admin" activation in<br>the activation settings, disabling this setting will require no activation<br>of new accounts. | BizQSoft                                                                         |
|---------------------------------------------|----------------------------------------------------------------------------------------------------|----------------------------------------------------------------------------------|
|                                             | Use SMTP server for e-mail:<br>Select "Yes" if you want or have to send e-mail via a named server<br>instead of the local mail function.                                                                                                    | Ves 🖲 No                                                                         |
|                                             | SMTP server address:                                                                                                    |                                                                                  |
|                                             | Authentication method for SMTP:<br>Only used if a username/password is set, ask your provider if you are<br>unsure which method to use.                                                                                                    | PLAIN                                                                            |
|                                             | SMTP username:<br>Only enter a username if your SMTP server requires it.                                                                                                    |                                                                                  |
|                                             | SMTP password:<br>Only enter a password if your SMTP server requires it.<br>Warning: This password will be stored as plain text in the database,<br>visible to everybody who can access your database or who can view<br>this configuration page.                                                                          |                                                                                  |
|                                             | Server URL settings                                                                                                    |                                                                                  |
|                                             | Cookie secure:<br>If your server is running via SSL set this to enabled else leave as<br>disabled. Having this enabled and not running via SSL will result in<br>server errors during redirects.                                                                                                    | Enabled     Oisabled                                                             |
|                                             | Force server URL settings:<br>If set to yes the server settings defined here will be used in favour of<br>the automatically determined values.                                                                                                    | ◎ Yes ● No                                                                       |
|                                             | Server protocol:<br>This is used as the server protocol if these settings are forced. If<br>empty or not forced the protocol is determined by the cookie secure<br>settings (http:// or https://).                                                                                                    | http://                                                                          |
|                                             | Domain name:<br>The domain name this board runs from (for example:<br>www.example.com).                                                                                                    | phpbb.bizqsoft.com                                                               |
|                                             | Server port:<br>The port your server is running on, usually 80, only change if<br>different.                                                                                                    | 80                                                                               |
|                                             | Script path:<br>The path where phpBB is located relative to the domain name, e.g.<br>/php883.                                                                                                    | V                                                                                |
|                                             | Pro                                                                                                    | ceed to next step                                                                |
|                                             |                                                                                                    |                                                                                  |
| pho BB°                                     |                                                                                                    | Installation Panel                                                               |
| OVERVIEW INSTALL CONVERT                    |                                                                                                    |                                                                                  |
| Introduction     Page/irements              | The database tables used by php8B 3.0 have been created and p                                                                                                    | opulated with some initial data. Proceed to the next screen to finish installing |

- Requirements
- \* Database settings
- \* Administrator details
- Configuration file
- \* Advanced settings

•Create database tables

Final stage

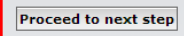

6

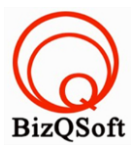

## ตรงนี้ก็จะสามารถ Login เข้าไปหลังบ้านได้ละครับ แต่เข้าไปน่าจะเจอคำเตือนให้ลบโฟลเคอร์ install ออกก่อน

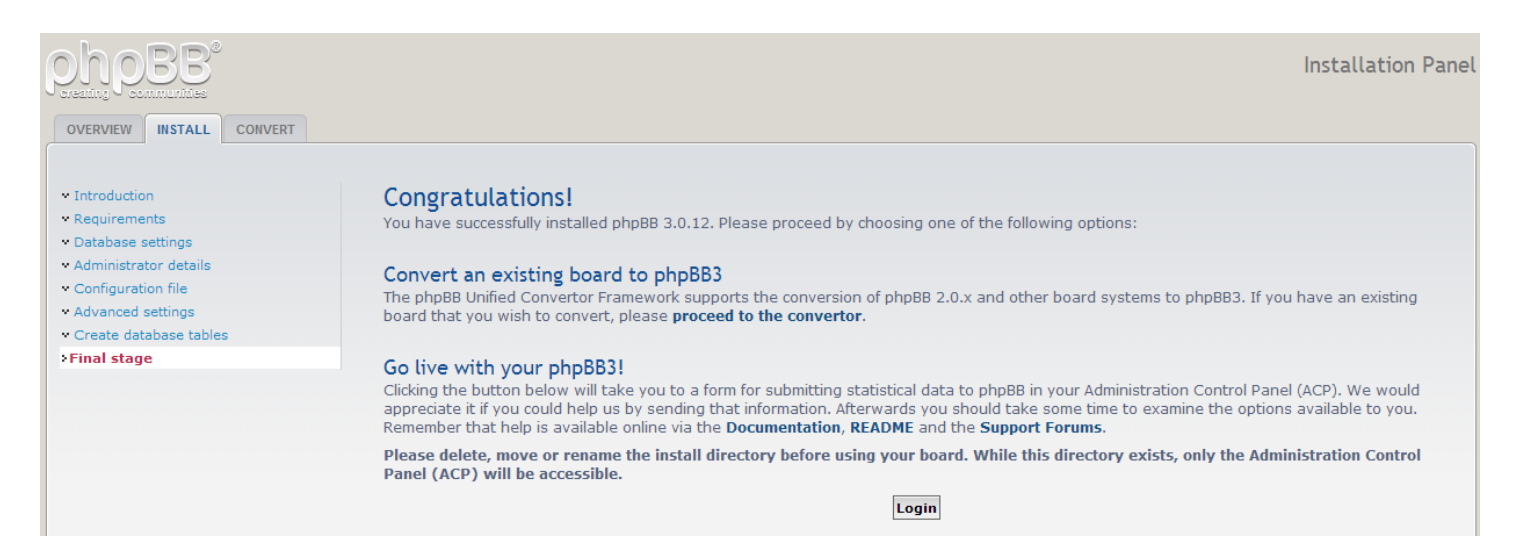